# 在Sx500系列堆疊式交換器上設定每個佇列的輸 出調節

### 目標

每個隊列的輸出整形以每個埠為基礎,限制每個隊列上所選傳出幀的傳輸速率。為此,交換機將形 成或限制輸出負載。這不包括管理幀,因此它們不會計入速率限制。出口整形用於幫助防止 ISP(Internet服務提供商)擁塞。

本文說明如何在Sx500系列堆疊式交換器上設定每個佇列的輸出調節。

**附註:**隊列用於幫助確定網路中流量的優先順序。有關隊列以及如何配置它們的詳細資訊,請參閱 <u>Sx500系列堆疊式交換機上的服務品質(QoS)隊列設定</u>。

如果您不熟悉本文檔中的術語,請檢視<u>思科業務:新字詞詞彙表.</u>

#### 適用裝置

• Sx500系列堆疊式交換器

#### 軟體版本

• 1.2.7.76

## 每個隊列的出口整形配置

步驟1.登入到Web配置實用程式,然後選擇**Quality of Service > General > Egress Shaping per Queue**。將開啟「*Egress Shaping per Queue*」頁面:

Egress Shaping Per Queue

| Egr     | ess Shaping   | Per Queue | e Table                |          |       |                        |     |     |                        |     |     |                        |     |     |
|---------|---------------|-----------|------------------------|----------|-------|------------------------|-----|-----|------------------------|-----|-----|------------------------|-----|-----|
| Filte   | er: Interface | Type equa | Is to Port of          | Unit 1/2 | 2 🗸 🗍 | Go                     |     |     |                        |     |     |                        |     |     |
|         | Entry No.     | Interface | Queue 1 Egress Shaping |          |       | Queue 2 Egress Shaping |     |     | Queue 3 Egress Shaping |     |     | Queue 4 Egress Shaping |     |     |
|         |               |           | Status                 | CIR      | CBS   | Status                 | CIR | CBS | Status                 | CIR | CBS | Status                 | CIR | CBS |
| 0       | 1             | FE1       | Disabled               |          |       | Disabled               |     |     | Disabled               |     |     | Disabled               |     |     |
| 0       | 2             | FE2       | Disabled               |          |       | Disabled               |     |     | Disabled               |     |     | Disabled               |     |     |
| 0       | 3             | FE3       | Disabled               |          |       | Disabled               |     |     | Disabled               |     |     | Disabled               |     |     |
| 0       | 4             | FE4       | Disabled               |          |       | Disabled               |     |     | Disabled               |     |     | Disabled               |     |     |
| 0       | 5             | FE5       | Disabled               |          |       | Disabled               |     |     | Disabled               |     |     | Disabled               |     |     |
| 0       | 6             | FE6       | Disabled               |          |       | Disabled               |     |     | Disabled               |     |     | Disabled               |     |     |
| 0       | 7             | FE7       | Disabled               |          |       | Disabled               |     |     | Disabled               |     |     | Disabled               |     |     |
| 0       | 8             | FE8       | Disabled               |          |       | Disabled               |     |     | Disabled               |     |     | Disabled               |     |     |
| $\odot$ | 9             | FE9       | Disabled               |          |       | Disabled               |     |     | Disabled               |     |     | Disabled               |     |     |
| 0       | 10            | FE10      | Disabled               |          |       | Disabled               |     |     | Disabled               |     |     | Disabled               |     |     |
|         | Conv Set      | linne     | Edit                   |          |       |                        |     |     |                        |     |     |                        |     |     |

它顯示每個隊列的速率限制和突發大小。

步驟2.從Filter下拉選單中選擇介面型別,然後點選Go。將顯示Interface清單。

|            | Entry No. | Interface | Queue 1 Egress Shaping |     |     | Queue 2 Egress Shaping |     |     | Queue 3 Egress Shaping |     |     | Queue 4 Egress Shaping |     |     |
|------------|-----------|-----------|------------------------|-----|-----|------------------------|-----|-----|------------------------|-----|-----|------------------------|-----|-----|
|            |           |           | Status                 | CIR | CBS | Status                 | CIR | CBS | Status                 | CIR | CBS | Status                 | CIR | CBS |
| •          |           |           | Disabled               |     |     | Disabled               |     |     | Disabled               |     |     | Disabled               |     |     |
| $\bigcirc$ | 2         | FE2       | Disabled               |     |     | Disabled               |     |     | Disabled               |     |     | Disabled               |     |     |
| $\odot$    | 3         | FE3       | Disabled               |     |     | Disabled               |     |     | Disabled               |     |     | Disabled               |     |     |
| $\odot$    | 4         | FE4       | Disabled               |     |     | Disabled               |     |     | Disabled               |     |     | Disabled               |     |     |
| $\odot$    | 5         | FE5       | Disabled               |     |     | Disabled               |     |     | Disabled               |     |     | Disabled               |     |     |
| $\bigcirc$ | 6         | FE6       | Disabled               |     |     | Disabled               |     |     | Disabled               |     |     | Disabled               |     |     |
| $\bigcirc$ | 7         | FE7       | Disabled               |     |     | Disabled               |     |     | Disabled               |     |     | Disabled               |     |     |
| $\bigcirc$ | 8         | FE8       | Disabled               |     |     | Disabled               |     |     | Disabled               |     |     | Disabled               |     |     |
| $\odot$    | 9         | FE9       | Disabled               |     |     | Disabled               |     |     | Disabled               |     |     | Disabled               |     |     |
| 0          | 10        | FE10      | Disabled               |     |     | Disabled               |     |     | Disabled               |     |     | Disabled               |     |     |

步驟3.點選與要編輯的介面對應的單選按鈕,然後點選**Edit**。出現*Edit Egress Shaping Per Queue* 視窗。

| Queue 1:                          | Enable   |                          |
|-----------------------------------|----------|--------------------------|
| Committed Information Rate (CIR): | 1024     | (Range: 64 - 1000000)    |
| Committed Burst Size (CBS):       | 5120     | (Range: 4096 - 16762902) |
| Queue 2:                          | 🔲 Enable |                          |
| Committed Information Rate (CIR): |          | (Range: 64 - 1000000)    |
| Committed Burst Size (CBS):       |          | (Range: 4096 - 16762902) |
| Queue 3:                          | Enable   |                          |
| Committed Information Rate (CIR): |          | (Range: 64 - 1000000)    |
| Committed Burst Size (CBS):       |          | (Range: 4096 - 16762902) |
| Queue 4:                          | Enable   |                          |
| Committed Information Rate (CIR): |          | (Range: 64 - 1000000)    |
| Committed Burst Size (CBS):       |          | (Range: 4096 - 16762902) |

此視窗可針對每個介面上的最多四個隊列對出口進行整形。

步驟4.(可選)點選與Interface欄位中所需的介面型別對應的單選按鈕。

• Unit/Slot — 從Unit/Slot下拉選單選擇適當的Unit/Slot。裝置可識別交換器是堆疊中的作用中還 是成員。插槽標識連線到哪個插槽的交換機(插槽1是SF500,插槽2是SG500)。

— 埠 — 從埠(Port)下拉選單中,選擇要配置的相應埠。

•LAG — 從LAG下拉選單中選擇LAG。連結彙總組(LAG)用於將多個連線埠連結在一起。LAG可

增加頻寬,增加埠靈活性,並在兩台裝置之間提供鏈路冗餘以最佳化埠使用。

步驟5.選中Enable 覈取方塊以在此隊列上啟用出口調節。

步驟6.在「承諾資訊速率(CIR)」欄位中輸入您的ISP提供的值。這是ISP保證支援的頻寬(以 Kbps為單位)。

步驟7.在Committed Burst Size(CBS)欄位中輸入您的ISP提供的值。這是突發量超過CIR時,ISP在 一秒內可以處理的最大資料量(以位元組為單位)。

步驟8.對要配置的每個隊列重複步驟5至7。

步驟9.按一下Apply,將設定儲存到執行組態檔中。